## **PROCEDURES SCORESCHERM QUBIC**

| 1 Ing | even van spelers                                                                    |                                                                                      |
|-------|-------------------------------------------------------------------------------------|--------------------------------------------------------------------------------------|
| 1     | Vul de naam van speler 1 in en druk 2x op de pijl naar rech<br>geef de handicap in. | SPELER 2                                                                             |
|       | Druk op de pijl naar onder en vul de naam van speler 2 in.                          | SPELER 3                                                                             |
|       | Druk 2x op de pijl naar rechts en geef de handicap in.                              |                                                                                      |
|       | Druk op de pijl naar onderenz.                                                      | Ceef naam in en toets .<br>Toets de Rode Knop om de game te starten.                 |
| 2     | Druk op de rode knop nadat je de laatste speler met                                 |                                                                                      |
|       | handicap hebt ingegeven.                                                            |                                                                                      |
|       |                                                                                     |                                                                                      |
|       |                                                                                     |                                                                                      |
|       |                                                                                     |                                                                                      |
|       |                                                                                     |                                                                                      |
| 3     | Het score scherm verschijnt. De eerste speler kan spelen.                           | GAME 1 1 2 3 4 5 6 7 8 9 10 Tot.                                                     |
|       |                                                                                     | SPELER 0                                                                             |
|       |                                                                                     | SPELER 0 0                                                                           |
|       |                                                                                     | SPELER 0                                                                             |
|       |                                                                                     | ► SPELER 1 Speed Km/h<br>Team Team 10 Diff. 0                                        |
|       |                                                                                     | Game O TOT, O TOT, O TOT, O TOT, O TOT,<br>TOT, O Pin fall O Hdcp O Bonus O Points O |

| 2 Toevoegen van een speler                                                      |                                                                                                    |
|---------------------------------------------------------------------------------|----------------------------------------------------------------------------------------------------|
| 1 Druk op de gele knop QUBIC.                                                   |                                                                                                    |
| 2 Druk op de letter N (van NEW ).                                               | Open help functions<br>NEW Add A New Bowler<br>REMOVE Remove A Bowler<br>MODIFY Modify Bowler Name/Hdcp<br>BLIND Insert/Remove A Blind<br>SKIP Skip/Unskip A Bowler<br>LINE UP Modify Team Line Up<br>TEAM INFO Display Team Information<br>OFTIONS Display Bowler Options<br>Select Function By RED Letter: |
| 3 Typ bij het vrije nummer de naam en handicap van de nieuwe<br>speler.         | Add A New Bowler Onto Team:         Insert New Bowler ID# Or Name. Use <ul> <li></li></ul>                                                                                                    |
| 4 Druk op de rode knop om te bevestigen en terug te keren naar het scorescherm. | 0 0 0 0 0 0 0 0 0 0 0 0 0 0 0 0 0 0 0                                                                                                    |

| 3 Verwi | jderen van een speler                                                                                                    |                                                                                                    |
|---------|----------------------------------------------------------------------------------------------------|----------------------------------------------------------------------------------------------------|
| 1       | Druk op de gele knop QUBIC.                                                                                                    |                                                                                                    |
| 2       | Druk op de letter <mark>R</mark> (van REMOVE).                                                                                                    | Open help functions<br>NEW Add A New Bowler<br>REMOVE Remove A Bowler<br>MODIFY Modify Bowler Name/Hdcp<br>BLIND Insert/Remove A Blind<br>SKIP Skip/Unskip A Bowler<br>LINE UP Modify Team Line Up<br>TEAM INFO Display Team Information<br>OPTIONS Display Bowler Options<br>Select Function By RED Letter: |
| 3       | Geef het nummer van de speler die je wil verwijderen in.<br>Er verschijnen 2 pijltjes bij deze speler.<br>Je kan de naam nu verwijderen met de pijltjestoets naar<br>links. | Remove A Bowler:<br>Select The Bowler To Be Removed.<br>Use Left Arrow To Delete Name.<br>Press The "Red Key" To Confirm.<br>Team: Team 10<br>1 SPELER 1<br>2 SPELER 2<br>3 SPELER 3<br>4>>SPELER 4                                                                                                    |
| 4       | Druk op de rode knop om te bevestigen en terug<br>te keren naar het scorescherm.                                                                                            |                                                                                                    |

| 4 Een speler is nog niet aanwezig bij het starten van de game. De spele<br>4 laatste speler zijn 5e frame heeft afgewerkt.   | er mag in deze game nog starten voordat de                                                                                                    |
|----------------------------------------------------------------------------------------------------|----------------------------------------------------------------------------------------------------|
| 1 Je geeft naast de namen en handicaps van de aanwezige spelers<br>ook de naam en handicap in van de speler die op komst is. |                                                                                                    |
| 2 Je drukt op de gele knop QUBIC.                                                                                            | 0 2 3 4 5 6 0 8 9 0         0 W 8 8 0 0 0 0 0         0 Ø 8 0 0 0 0 0 0         0 Ø 0 0 0 0 0         0 Ø 0 0 0 0 0         0 Ø 0 0 0 0 0         0 Ø 0 0 0 0 0         0 Ø 0 0 0 0 0         0 Ø 0 0 0 0 0         0 Ø 0 0 0 0 0                                                                                                    |
| 3 Druk op de letter <b>K</b> (van SKIP).                                                                                     | Open help functions<br>NEW Add A New Bowler<br>REMOVE Remove A Bowler<br>MODIFY Modify Bowler Name/Hdcp<br>BLIND Insert/Remove A Blind<br>SKIP Skip/Unskip A Bowler<br>LINE UP Modify Team Line Up<br>TEAM INFO Display Team Information<br>OPTIONS Display Bowler Options<br>Select Function By RED Letter:                                                               |
| 4 Kies het speelnummer voor de naam van de speler die je wil<br>overslaan. In het voorbeeld is dit speler 1.                 | Skip Bowler(s):<br>Select Bowler To Be Skipped Or, Select<br>Bowler To Be Un-Skipped.<br>Press The "Red Key" To Confirm.<br>Team: Team 10<br>1 Skip! SPELER 1<br>2 SPELER 2<br>3 SPELER 3<br>4 SPELER 4                                                                                                    |
| 5 Druk op de rode knop om te bevestigen en terug<br>te keren naar het scorescherm.                                           | 0 0 0 0 0 0 0 0 0 0 0 0 0 0 0 0 0 0 0                                                                                                    |
| 6 Telkens het de beurt is aan speler 1 wordt deze nu overgeslagen.                                                           | GAME     1     2     3     4     5     6     7     8     9     10     Tot.       SPELER            0       SPELER           0     0       SPELER           0     0       SPELER           0     0       SPELER           0     0       SPELER           0     0       SPELER           0     0       SPELER           0     0       Forms     45       0     0     0     0 |

| 5 Wanneer de late speler aankomt voor het beëindigen van het 5e frame kan h                                                                                                    | ij zijn niet gespeelde frames inhalen.                                                                                                    |
|----------------------------------------------------------------------------------------------------|----------------------------------------------------------------------------------------------------|
| 1 Je drukt op de gele knop QUBIC.                                                                                                    | 0 0 0 0 5 6 0 8 9 0         0 0 8 8 0 0 0 0 0         0 0 8 8 0 0 0 0 0         0 0 0 8 0 0 0 0         0 0 0 8 0 0 0         0 0 0 8 0 0 0         0 0 0 8 0 0 0         0 0 0 8 0 0 0         0 0 0 0 0         0 0 0 0 0         0 0 0 0         0 0 0 0         0 0 0 0         0 0 0 0         0 0 0 0                                                                                                    |
| 2 Druk op de letter K (van SKIP)                                                                                                    | Open help functions<br>NEW Add A New Bowler<br>REMOVE Remove A Bowler<br>MODIFY Modify Bowler Name/Hdcp<br>BLIND Insert/Remove A Blind<br>SKIP Skip/Unskip A Bowler<br>LINE UP Modify Team Line Up<br>TEAM INFO Display Team Information<br>OPTIONS Display Bowler Options<br>Select Function By RED Letter:                                                                                                    |
| 3 Kies het speelnummer voor de naam van de speler die je hebt<br>geskipt. In het voorbeeld is dit speler 1.                                                                    | Skip Bowler(s):<br>Select Bowler To Be Skipped Or, Select<br>Bowler To Be Un-Skipped.<br>Press The "Red Key" To Confirm.<br>Team: Team 10<br>1 Skip! SPELER 1<br>2 SPELER 2<br>3 SPELER 3<br>4 SPELER 4                                                                                                    |
| <ul> <li>4 Druk op de rode knop om te bevestigen en terug te keren naar het scorescherm.</li> <li>De speler kan nu zijn nog niet gespeelde frames na elkaar spelen.</li> </ul> | 0       0       0       0       0       0       0       0       0       0       0       0       0       0       0       0       0       0       0       0       0       0       0       0       0       0       0       0       0       0       0       0       0       0       0       0       0       0       0       0       0       0       0       0       0       0       0       0       0       0       0       0       0       0       0       0       0       0       0       0       0       0       0       0       0       0       0       0       0       0       0       0       0       0       0       0       0       0       0       0       0       0       0       0       0       0       0       0       0       0       0       0       0       0       0       0       0       0       0       0       0       0       0       0       0       0       0       0       0       0       0       0       0       0       0       0       0       0       0 |

| 6 Verv | angen van een speler in het volgende game.                                       |                                                                                                    |
|--------|----------------------------------------------------------------------------------|----------------------------------------------------------------------------------------------------|
| 1      | Je drukt op de gele knop QUBIC.                                                  |                                                                                                    |
| 2      | Druk op de letter M (van MODIFY).                                                | Open help functions<br>NEW Add A New Bowler<br>REMOVE Remove A Bowler<br>MODIFY Modify Bowler Name/Hdcp<br>BLIND Insert/Remove A Blind<br>SKIP Skip/Unskip A Bowler<br>LINE UP Modify Team Line Up<br>TEAM INFO Display Team Information<br>OPTIONS Display Bowler Options<br>Select Function By RED Letter:      |
| 3      | Kies het speelnummer voor de naam van de speler die je wil                       | Modify A Bowler:                                                                                                    |
|        | wijzigen. In het voorbeeld is dit speler 4.                                      | Select The Bowler To Be Modified<br>And Make The Change.                                                                                                    |
| 4      | Wijzig de naam en de handicap met de pijltjestoets<br>naar links.                | Press The "Red Key" To Confirm.Team: Team 10Hdcp1 SPELER 102 SPELER 203 SPELER 304>>SPELER 445                                                                                                    |
| 5      | Druk op de rode knop om te bevestigen en terug<br>te keren naar het scorescherm. | 0 2 3 0 5 6 0 8 0 0         0 0 6 8 0 0 0 0 0         0 0 6 8 0 0 0 0 0         0 0 0 8 0 0 0 0 0         0 0 0 8 0 0 0 000         1 0 0 8 0 0 0 000         1 0 0 8 0 0 0 000         1 0 0 8 0 0 0 000         1 0 0 8 0 0 0 000         1 0 0 8 0 0 0 000         1 0 0 8 0 0 0 000         1 0 0 8 0 0 0 000 |

| 7 Starten met een blinde                                                                                                    |                                                                                                    |
|----------------------------------------------------------------------------------------------------|----------------------------------------------------------------------------------------------------|
| <ol> <li>Op de plaats waar normaal de naam van de speler komt,<br/>geef je als spelersnaam in 'BLIND'.<br/>Je geeft geen handicap in.</li> </ol> | SPELER 1<br>SPELER 2<br>SPELER 3<br>BLIND<br>Geef naam in en toets .<br>Toets de Rode Knop om de game te starten.                                                                                                    |
| 2 Druk op de rode knop om te bevestigen en terug<br>te keren naar het scorescherm.                                                               | 1       2       3       3       6       1       0       0       0       0       0       0       0       0       0       0       0       0       0       0       0       0       0       0       0       0       0       0       0       0       0       0       0       0       0       0       0       0       0       0       0       0       0       0       0       0       0       0       0       0       0       0       0       0       0       0       0       0       0       0       0       0       0       0       0       0       0       0       0       0       0       0       0       0       0       0       0       0       0       0       0       0       0       0       0       0       0       0       0       0       0       0       0       0       0       0       0       0       0       0       0       0       0       0       0       0       0       0       0       0       0       0       0       0       0       0       0       0       0 |
| Je krijgt nu dit scherm te zien                                                                                                    | GAME         1         2         3         4         5         6         7         8         9         10         Tot.           SPELER               0         0           SPELER              0         0           SPELER              0         0           BLIND              0         0           SPELER 1              0         0         0           BLIND              0         0         0           Game         10            0         0         0         0         0         0         0         0         0         0         0         0         0         0         0         0         0         0         0         0         0         0         0         0         0         0         0         0         0         0         0         0<                                                                                                    |
| 3 Je drukt op de gele knop QUBIC.                                                                                                    |                                                                                                    |
| 4 Druk op de letter <b>B</b> (van <b>B</b> LIND).                                                                                                | Open help functions<br>NEW Add A New Bowler<br>REMOVE Remove A Bowler<br>MODIFY Modify Bowler Name/Hdcp<br>BLIND Insert/Remove A Blind<br>SKIP Skip/Unskip A Bowler<br>LINE UP Modify Team Line Up<br>TEAM INFO Display Team Information<br>OPTIONS Display Bowler Options<br>Select Function By RED Letter:                                                                                                    |
| Je krijgt de naam van de spelers te zien met hun speelnummer<br>en de naam BLIND (In het voorbeeld speelnummer 4).                               | Insert A Blind:<br>Select The Absent Bowler, Then Insert<br>Or Remove Blind Score.<br>Press The "Red Key" To Confirm.<br>Team: Team 10 Ave<br>1 SPELER 1 -<br>2 SPELER 2 -<br>3 SPELER 3 -<br>4 BLIND -                                                                                                    |
| 5 Kies het speelnummer voor de naam BLIND ( in het voorbeeld 4).<br>De cursor verschijnt voor de naam 'BLIND'.                                   | Insert A Blind:<br>Select The Absent Bowler, Then Insert<br>Or Remove Blind Score.<br>Press The "Red Key" To Confirm.<br>Team: Team 10 Ave<br>1 SPELER 1 -<br>2 SPELER 2 -<br>3 SPELER 3 -<br>4>> BLIND -                                                                                                    |
| 6 Je geeft het nummer 150 in voor BLIND.                                                                                                    | Insert A Blind:<br>Select The Absent Bowler, Then Insert<br>Or Remove Blind Score.<br>Press The "Red Key" To Confirm.<br>Team: Team 10 Ave<br>1 SPELER 1 -<br>2 SPELER 2 -<br>3 SPELER 3 -<br>4>>150 BLIND -                                                                                                    |

| 7 | Druk op de rode knop om te bevestigen en terug                |          | 00                      | and        | <b>A</b> | <b>DAA</b>  |                                                                                                    |
|---|---------------------------------------------------------------|----------|-------------------------|------------|----------|-------------|----------------------------------------------------------------------------------------------------|
|   | te keren naar het scorescherm.                                |          |                         |            |          |             |                                                                                                    |
|   |                                                               |          | HILFE                   |            | SPACE    |             |                                                                                                    |
|   |                                                               |          | GAME 1                  | 1 2 3      | 4 5      | 6 7 8       | 9 10 Tot.                                                                                                    |
|   |                                                               |          | SPELER                  |            |          |             | 0                                                                                                    |
|   |                                                               |          | SPELER                  |            |          |             | 0                                                                                                    |
|   | Boven de naam BLIND zie je nu staan 150.                      |          | SPELER                  |            |          |             |                                                                                                    |
|   | De blinde krijgt 10 frames 15 kegels (5 en spare) met in tota | aal 150. | ► SPELER 1<br>Team Team | 10<br>TOT. | n Ior.   | Spee<br>Dif | $\frac{1}{100} \frac{1}{100} \frac{1}$ |

| 8 | Je be | nt gestart met een blinde maar de afwezige speler komt voor het einde v                                                  | /an het 5e frame van de laatste speler aan                                                                                                    |
|---|-------|----------------------------------------------------------------------------------------------------|----------------------------------------------------------------------------------------------------|
|   | 1     | Je drukt op de gele knop QUBIC.                                                                                          | 0       0       5       6       0       0       0       0       0       0       0       0       0       0       0       0       0       0       0       0       0       0       0       0       0       0       0       0       0       0       0       0       0       0       0       0       0       0       0       0       0       0       0       0       0       0       0       0       0       0       0       0       0       0       0       0       0       0       0       0       0       0       0       0       0       0       0       0       0       0       0       0       0       0       0       0       0       0       0       0       0       0       0       0       0       0       0       0       0       0       0       0       0       0       0       0       0       0       0       0       0       0       0       0       0       0       0       0       0       0       0       0       0       0       0       0       0       0       0 |
|   | 2     | Om een blinde te verwijderen druk je op de letter <b>B</b> ( van <b>B</b> LIND).                                         | Open help functions<br>NEW Add A New Bowler<br>REMOVE Remove A Bowler<br>MODIEV Madice Personne (III)                                                                                                    |
|   |       | Je krijgt de naam van de spelers en de blinde te zien met hun<br>speelnummer.                                            | BLIND Insert/Remove A Blind<br>SKIP Skip/Unskip A Bowler<br>LINE UP Modify Team Line Up<br>TEAM INFO Display Team Information<br>OPTIONS Display Bowler Options<br>Select Function By RED Letter:                                                                                                    |
|   | 3     | Kies het speelnummer voor de blinde.<br>vb. 4 en verwijder 'Blind, 150' door met de pijltjestoets naar<br>links te gaan. | Insert A Blind:         Select The Absent Bowler, Then Insert         Or Remove Blind Score.         Press The "Red Key" To Confirm.         Team: Team 10       Ave         1 SPELER 1       -         2 SPELER 2       -         3 SPELER 3       -         4 Blind,150 BLIND       -                                                                                                    |
|   | 4     | Verwijder ook de naam 'BLIND' die je hebt gegeven en vervang deze<br>door de naam van de speler en vul de handicap in.   |                                                                                                    |
|   | 5     | Druk op de rode knop om te bevestigen en terug<br>te keren naar het scorescherm.                                         |                                                                                                    |
|   | 6     | De speler kan nu zijn nog niet gespeelde frames achter elkaar<br>spelen.                                                 | HILFE SPACE STOP                                                                                                    |

| 9 | Je be | ent gestart met een blinde (procedure 7) maar de afwezige spele                                                                                                   | r komt aan na afloop van het 5e frame van de                                                                                                    |
|---|-------|----------------------------------------------------------------------------------------------------|----------------------------------------------------------------------------------------------------|
|   | laats | s <b>te speler van de tegenpartij.</b><br>De volledige game blijft BLIND en de speler mag nas starten in het                                                      | eerstvolgende game                                                                                                    |
|   | 1     | Je drukt op de gele knop QUBIC.                                                                                                    | Image: Construct genilde game.       Image: Construct genilde game.       Image: Construct game.       Image: Construct game.       Image: |
|   | 2     | Om een blinde te verwijderen druk je op de letter <b>B</b> ( van <b>B</b> LIND).<br>Je krijgt de naam van de spelers en de blinde te zien met hun<br>speelnummer. | Open help functions<br>NEW Add A New Bowler<br>REMOVE Remove A Bowler<br>MODIFY Modify Bowler Name/Hdcp<br>BLIND Insert/Remove A Blind<br>SKIP Skip/Unskip A Bowler<br>LINE UP Modify Team Line Up<br>TEAM INFO Display Team Information<br>OPTIONS Display Bowler Options<br>Select Function By RED Letter:                                                                                                    |
|   | 3     | Kies het speelnummer voor de blinde.<br>vb. 4 en verwijder 'Blind,150' door met de pijltjestoets naar<br>links te gaan.                                           | Insert A Blind:Select The Absent Bowler, Then Insert<br>Or Remove Blind Score.Press The "Red Key" To Confirm.Team: Team 10Ave1 SPELER 1-2 SPELER 2-3 SPELER 3-4 Blind,150 BLIND-                                                                                                    |
|   | 4     | Verwijder ook de naam 'BLIND' die je hebt gegeven en vervang deze<br>door de naam van de speler en vul de handicap in.                                            |                                                                                                    |
|   | 5     | Druk op de rode knop om te bevestigen en terug<br>te keren naar het scorescherm.                                                                                  | 0       0       0       0       0       0       0       0       0       0       0       0       0       0       0       0       0       0       0       0       0       0       0       0       0       0       0       0       0       0       0       0       0       0       0       0       0       0       0       0       0       0       0       0       0       0       0       0       0       0       0       0       0       0       0       0       0       0       0       0       0       0       0       0       0       0       0       0       0       0       0       0       0       0       0       0       0       0       0       0       0       0       0       0       0       0       0       0       0       0       0       0       0       0       0       0       0       0       0       0       0       0       0       0       0       0       0       0       0       0       0       0       0       0       0       0       0       0       0                                                                                                          |
|   |       | spelen.                                                                                                    |                                                                                                    |

| 10 Je bent begonnen met een speler die gekwetst geraakt of on                      | n dringende reden niet verder kan spelen                                                                                                    |
|------------------------------------------------------------------------------------|----------------------------------------------------------------------------------------------------|
| Het bekomen resultaat op het ogenblik van de stopzettin                            | g blijft gelden inclusief een begonnen frame.                                                                                                    |
| Voor de tweede worp van een niet afgewerkt frame geef j                            | e 0 in als score.                                                                                                    |
| Vanaf het volgende frame kan een vervanger opgesteld w                             | orden zonder handicap in te geven.                                                                                                    |
| 1 Druk op de gele knop QUBIC.                                                      |                                                                                                    |
| 2 Druk dan op de letter M (van MODIFY).                                            | Open help functions<br>NEW Add A New Bowler<br>REMOVE Remove A Bowler<br>MODIFY Modify Bowler Name/Hdcp<br>BLIND Insert/Remove A Blind<br>SKIP Skip/Unskip A Bowler<br>LINE UP Modify Team Line Up<br>TEAM INFO Display Team Information<br>OFTIONS Display Bowler Options<br>Select Function By RED Letter: |
| 2 Kies het speelnummer van de stoppende speler.                                    | Modify A Bowler:                                                                                                    |
| 3 Verwijder de naam en handicap van deze speler<br>Met de pijltjestoets naar links | And Make The Change.<br>Press The "Red Key" To Confirm.                                                                                                    |
| 4 Geef de naam in van de nieuwe speler ZONDER HANDIC                               | Team:         Team:         10         Hdop           1         SPELER 1         0         0         2         SPELER 2         0         3         SPELER 3         0         4>>SPELER 4         45         45                                                                                             |
| 5 Druk op de rode knop om te bevestigen en terug                                   |                                                                                                    |
| te keren naar het scorescherm.                                                     |                                                                                                    |

| 1 | Druk op de gele knop QUBIC.                                                     | QUBICA: DOBAGAGAGA                                                |
|---|---------------------------------------------------------------------------------|-------------------------------------------------------------------|
|   | ļ                                                                               |                                                                   |
|   |                                                                                 |                                                                   |
|   |                                                                                 |                                                                   |
|   |                                                                                 |                                                                   |
|   |                                                                                 |                                                                   |
| 2 | Druk dan op de letter <b>M</b> (van <b>M</b> ODIFY).                            | Open help functions<br>NEW Add A New Bowler                       |
|   |                                                                                 | REMOVE Remove A Bowler<br>MODIFY Modify Bowler Name/              |
|   |                                                                                 | BLIND Insert/Remove A Blind                                       |
|   |                                                                                 | LINE UP Modify Team Line Up                                       |
|   |                                                                                 | OPTIONS Display Team Information<br>OPTIONS Display Bowler Option |
|   |                                                                                 | Select Function By RED Letter:                                    |
| 3 | Kies het speelnummer van de stoppende speler                                    | Modify A Bowler:                                                  |
|   | vb speler 4                                                                     | And Make The Change.                                              |
|   |                                                                                 | Press The "Red Key" To Confirm.<br>Team: Team 10                  |
|   |                                                                                 | 1 SPELER 1<br>2 SPELER 2                                          |
|   |                                                                                 | 3 SPELER 3                                                        |
| 4 | Vervang de naam van de speler door de naam 'BLIND'                              | Modify A Bowler:                                                  |
|   | en verwijder de handicap.                                                       | Select The Bowler To Be Modified<br>And Make The Change           |
|   |                                                                                 | Press The "Red Key" To Confirm.                                   |
|   |                                                                                 | 1 SPELER 1                                                        |
|   |                                                                                 | 3 SPELER 3                                                        |
| 5 | Druk op de rode knop om te bevestigen en terug                                  |                                                                   |
| - | te keren naar het scorescherm.                                                  | 0230560890                                                        |
|   |                                                                                 |                                                                   |
|   |                                                                                 |                                                                   |
|   | 1                                                                               |                                                                   |
| 6 | Druk opnieuw op de gele knop QUBIC.                                             | QUBICA   HILFE SPACE STOP                                         |
| 7 | Druk op de letter B (van <b>B</b> LIND).                                        | Open help functions<br>NEW Add A New Bowler                       |
|   |                                                                                 | REMOVE Remove A Bowler<br>MODIEV Medify Republics Name            |
|   |                                                                                 | BLIND Insert/Remove A Blind                                       |
|   |                                                                                 | LINE UP Modify Team Line Up                                       |
|   |                                                                                 | TEAM INFO Display Team Informa<br>OPTIONS Display Bowler Option   |
|   |                                                                                 | Select Function By RED Letter:                                    |
| 7 | Kies het speelnummer voor BLIND.                                                | Insert A Blind:                                                   |
|   |                                                                                 | Select The Absent Bowler, Then Ir<br>Or Remove Blind Score        |
|   |                                                                                 | Press The "Red Key" To Confirm.                                   |
| Q | la gooft hat gatal 150 in year PLIND                                            | 1 SPELER 1                                                        |
| 0 | Je geen het getat 150 m voor blind.                                             | 2 SPELER 2<br>3 SPELER 3                                          |
|   |                                                                                 | 4>>150 BLIND                                                      |
| 9 | Druk op de rode knop om te bevestigen en terug<br>te keren naar het scorescherm |                                                                   |
|   |                                                                                 |                                                                   |
|   |                                                                                 |                                                                   |
|   |                                                                                 |                                                                   |
|   |                                                                                 | HILFE SPACE STOP                                                  |
|   |                                                                                 |                                                                   |

| 11 Verbeteren van scores                                                                                                    |                                                                                                    |
|----------------------------------------------------------------------------------------------------|----------------------------------------------------------------------------------------------------|
| 1 Om scores aan te passen druk je op de knop                                                                                                    |                                                                                                    |
| 2 De laatste score licht op. Je kan deze nu wijzigen<br>door het juiste aantal pins in te geven.<br>Indien je een andere score moet aanpassen<br>navigeer je met de pijltjestoets naar de score<br>die je moet aanpassen. De score licht op.<br>Geef het juiste getal in. | GAME       1       2       3       4       5       6       7       8       9       10       Tot.         HUGO       I       I |
| 3 Druk op de rode knop om te bevestigen.                                                                                                    |                                                                                                    |

| 12 Volgorde van spelers veranderen                                                                                        |                                                                                                    |
|----------------------------------------------------------------------------------------------------|----------------------------------------------------------------------------------------------------|
| 1 Druk op de gele knop QUBIC.                                                                                             |                                                                                                    |
| 2 Druk op de letter L (van LINE UP).                                                                                      | Open help functions<br>NEW Add A New Bowler<br>REMOVE Remove A Bowler<br>MODIFY Modify Bowler Name/Hdcp<br>BLIND Insert/Remove A Blind<br>SKIP Skip/Unskip A Bowler<br>LINE UP Modify Team Line Up<br>TEAM INFO Display Team Information<br>OPTIONS Display Bowler Options<br>Select Function By RED Letter:                                                                                                    |
| 3 Kies de nummers voor de spelers die je wil verplaatsen<br>(vb speler 1 moet op positie 3 komen)<br>Je kiest dus 1 en 3. | Modify Team Lineup:<br>Select Two Bowlers To Change Or, Select<br>One Bowler And Drag Using The ♣.<br>Press The "Red Key" To Confirm.<br>Team: Team 10<br>1 PAT<br>2 HUGO<br>3 Blind,150 BLIND                                                                                                    |
| 4 Druk op de rode knop om te bevestigen en terug<br>te keren naar het scorescherm.                                        | 0       0       0       0       0       0       0       0       0       0       0       0       0       0       0       0       0       0       0       0       0       0       0       0       0       0       0       0       0       0       0       0       0       0       0       0       0       0       0       0       0       0       0       0       0       0       0       0       0       0       0       0       0       0       0       0       0       0       0       0       0       0       0       0       0       0       0       0       0       0       0       0       0       0       0       0       0       0       0       0       0       0       0       0       0       0       0       0       0       0       0       0       0       0       0       0       0       0       0       0       0       0       0       0       0       0       0       0       0       0       0       0       0       0       0       0       0       0       0 |
| <b>Alternatieve werkwijze vanaf stap 3</b><br>3 Kies het nummer voor de speler die je wil verplaatsen.                    | Modify Team Lineup:<br>Select Two Bowlers To Change Or, Select<br>One Bowler And Drag Using The ♣.<br>Press The "Red Key" To Confirm.<br>Team: Team 10<br>1 PAT<br>2 HUGO<br>3 Blind,150 BLIND                                                                                                    |
| 4 Voor de speler komen 2 pijltjes                                                                                         | Modify Team Lineup:<br>Select Two Bowlers To Change Or, Select<br>One Bowler And Drag Using The <b>+</b> .<br>Press The " <b>Red Key</b> " To Confirm.<br>Team: Team 10<br>1>>PAT<br>2 HUGO<br>3 Blind,150 BLIND                                                                                                    |
| 5 Druk op de pijltjestoets naar boven of onder om de speler te verplaatsen.                                               |                                                                                                    |
|                                                                                                    | Modify Team Lineup:<br>Select Two Bowlers To Change Or, Select<br>One Bowler And Drag Using The <b>1</b> .<br>Press The " <b>Red Key</b> " To Confirm.<br>Team: Team 10<br>1>>Blind,150 BLIND<br>2 HUGO<br>3 PAT                                                                                                    |
| Druk op de rode knop om te bevestigen en terug<br>te keren naar het scorescherm.                                          |                                                                                                    |